# SELF-GUIDED PRACTICE WORKBOOK [N54] CST Transformational Learning

# WORKBOOK TITLE: Nursing: Supervisor

Complete the following activities if you are one of the following:

- Patient Care Coordinator
- Charge Nurse
- Inpatient Nurse who takes on charge duties

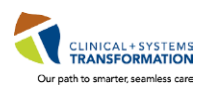

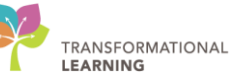

# **TABLE OF CONTENTS**

| Nu | ırsing: Supervisor                                               | 1  |
|----|------------------------------------------------------------------|----|
| •  | USING TRAIN DOMAIN                                               | 4  |
| •  | PATIENT SCENARIO 16 – Navigating Clinical Leader Organizer (CLO) | 5  |
|    | Activity 16.1 – Review Clinical Leader Organizer (CLO)           | 6  |
| •  | PATIENT SCENARIO 17 – Reports                                    | 9  |
|    | Activity 17.1 – Running Reports for your Unit/Organization       | 10 |
|    | End of Workbook                                                  | 13 |

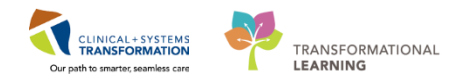

# **\*** SELF-GUIDED PRACTICE WORKBOOK

| Duration               | 8 hours                                                                                                    |
|------------------------|----------------------------------------------------------------------------------------------------|
| Before getting started | <ul> <li>Sign the attendance roster (this will ensure you get paid to attend the session).</li> <li>Put your cell phones on silent mode.</li> </ul>                                                                                                    |
| Session Expectations   | <ul> <li>This is a self-paced learning session.</li> <li>A 15 min break time will be provided. You can take this break at any time during the session.</li> <li>The workbook provides a compilation of different scenarios that are applicable to your work setting.</li> <li>Each scenario will allow you to work through different learning activities at your own pace to ensure you are able to practice and consolidate the skills and competencies required throughout the session.</li> </ul> |
| Key Learning Review    | <ul> <li>At the end of the session, you will be required to complete a Key Learning Review.</li> <li>This will involve completion of some specific activities that you have had an opportunity to practice through the scenarios.</li> <li>Upon completion of the Key Learning Review, both you and your instructor will provide feedback and sign the review.</li> </ul>                                                                                                    |

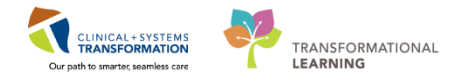

### **USING TRAIN DOMAIN**

You will be using the train domain to complete activities in this workbook. It has been designed to match the actual Clinical Information System (CIS) as closely as possible.

Please note:

- Scenarios and their activities demonstrate the CIS functionality not the actual workflow
- An attempt has been made to ensure scenarios are as clinically accurate as possible
- Some clinical scenario details have been simplified for training purposes
- Some screenshots may not be identical to what is seen on your screen and should be used for reference purposes only
- Follow all steps to be able to complete activities
- If you have trouble to follow the steps, immediately raise your hand for assistance to use classroom time efficiently
- Ask for assistance whenever needed

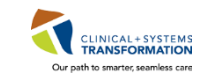

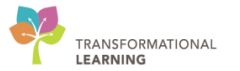

# **PATIENT SCENARIO 1 – Navigating Clinical Leader Organizer (CLO)**

#### **Learning Objectives**

At the end of this Scenario, you will be able to:

Review the Clinical Leader Organizer

### **SCENARIO**

As an inpatient charge nurse, you will be completing the following activity in order to review your patients for the day:

Review the Clinical Leader Organizer (CLO)

1

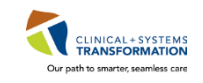

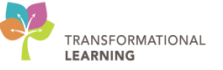

### Activity 1.1 – Review Clinical Leader Organizer (CLO)

**Clinical Leader Organizer (CLO)** is an interactive organizer that supports communication and coordination across the continuum of care. It provides a high-level overview of patient data such as location, visit summary, risks and more. It is a very useful tool for understanding patient care goals and assists charge nurses in assigning appropriate patients to nurses.

With **CLO**, charge nurses, nursing managers and other users can view the following data for each patient: patient name; location; active discharge orders; high risks; isolation precautions; restraint information; elopement risk; pending transfer; diet order; falls risk; suicide precaution; skin integrity; ventilator; airway information; telemetry order; central line insitu; catheter insitu; visitor information; care team; non-invasive ventilation; and oxygen therapy.

**Note:** Patient Care Coordinators and nurses who are always in charge will land on the CLO page when logging into the system. Inpatient nurses who are only occasionally in charge will land on CareCompass but can navigate to CLO when necessary.

Let's review Clinical Leader Organizer:

- 1. Select Clinical Leader Organizer from the toolbar
- 2. Confirm that the displayed Patient List is the Location List you created in Activity 1.1
- 3. Click Establish Relationship

| PowerChart Organizer for TestUser, Nurse                                    |                   |                        |                 |           |          |          |        |           |           |                                  |
|-----------------------------------------------------------------------------|-------------------|------------------------|-----------------|-----------|----------|----------|--------|-----------|-----------|----------------------------------|
| Task Edit View Patient Chart Links Navigation Help                          |                   |                        |                 |           |          |          |        |           |           |                                  |
| 🗄 🎬 CareCo 🥇 🎬 Clinical Leader Organizer 🖕 Patient List 🚨 Multi-Patien      | t Task List 📲 Dis | charge Dashboard  🎎 S  | taff Assignment | t 🌃 Learr | ningLIVE | Ŧ        |        |           |           |                                  |
| 🗄 😋 PACS 💽 FormFast WFI 🛫 🗄 🛣 Exit 🎬 AdHoc 🎟 Medication Administrat         | ion  🔒 PM Conve   | ersation 👻 🗎 Medical F | Record Request  | 🕂 Add 🗸   | 🖻 Docu   | iments 🖡 | Schedu | ling Appo | ntment Bo | ook 🗃 Discern Reporting Portal 🤤 |
| 🗄 😋 Patient Health Education Materials 😋 Policies and Guidelines 😋 UpToDate | a 🖕               |                        |                 |           |          |          |        |           |           |                                  |
|                                                                             |                   |                        |                 |           |          |          |        |           |           | CST                              |
| Clinical Leader Organizer                                                   |                   |                        |                 |           |          |          |        |           |           |                                  |
| 👫 🐚   📥   🔍 🔍   100% 🛛 +   🌰 🖬                                              |                   |                        |                 |           |          |          |        |           |           |                                  |
| Clinical Leader Organizer 🛛 🕄 🕂                                             |                   |                        |                 |           |          |          |        |           |           |                                  |
| Patient List: LGH 3 West V Aaintenance Establish Relationships              | 3                 |                        |                 |           |          |          |        |           |           |                                  |
| Patient Location                                                            | Dis Hi            | Care Team              | Air             | Fall      | Sui      | Iso      | Tel    | Central   | Ox        |                                  |
| *CSTPRODREG, PRO 27 yrs M                                                   | No Relationsh     | ip Exists              |                 |           |          |          |        |           |           |                                  |
| CSTPRODREGAAA, B 11 m F LGH 3W                                              | No Relationsh     | ip Exists              |                 |           |          |          |        |           |           |                                  |
| *MEDPROCESS, TES 44 yrs F LGH 3W 305 - 01A                                  | No Relationsh     | ip Exists              |                 |           |          |          |        |           |           |                                  |

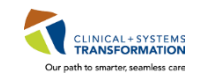

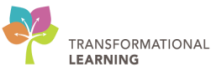

2 Establish relationships with all of the unit's patients as a **Nurse**.

- 1. Select Nurse from the Relationship drop-down
- 2. Click top checkbox to select all patients
- 3. Click Establish

|         | Dis   | Establi  | sh Relationships  |     |              |           | 53 |
|---------|-------|----------|-------------------|-----|--------------|-----------|----|
|         | No Re | Relatio  | nship Nurse       | ⊠ 1 |              |           |    |
|         | No Re |          | 2                 | Sex | DOB          | MRN       | -  |
| 5 - 01A | No Re |          | CSTMATTEST, BABY  | м   | Nov 9, 2017  | 700008024 | -  |
| 7 - 01M | No Re | V        | CSTLABVIRTUAL, VI | F   | Mar 20, 1962 | 700001989 |    |
| 7 - 01A | No Re |          | FORD-LEARN, HARRY | м   | Oct 13, 2010 | 700008093 |    |
| 7 - 01B | No Re |          | CSTPRODMAT, MAR   | F   | Jul 16, 1986 | 700008120 |    |
| L - 01A | No Re |          | CSTPRODREGHIM, B  | м   | Nov 16, 2017 | 700008170 |    |
| L - 01M | No Re | <b>V</b> | CSTSMITH, CSTDAN  | м   | Nov 14, 1945 | 700008053 |    |
| 7 - 01M | No Re |          | CSTPRODMAT, BAB   | F   | Nov 19, 2017 | 700008260 |    |
| 5 - 01M | No Re |          | Controbinity DRD  |     | 100 13, 2017 | 70000200  | *  |

- 3 CLO contains several different columns displaying patient data. The first time you access CLO, all columns in the configuration are displayed in the dashboard. You can customize your columns to view relevant patient data. Hovering over the column titles enables you to see the full name of the column.
  - 1. Hover over a column heading to see the full title of the column
  - 2. Click the Menu icon =-
  - 3. Click the green checkmark beside a viewable topic(s) of your choice to de-select it from the viewable columns
  - 4. Click Apply

Note: Columns can also be reordered by dragging the column name into the order you prefer.

| Clinical Leader Organizer |         |         |          |                   |     |    |           |     |      |     |     |     |         |    |     |    | Į                                | 🗅 Full screen 🛛 👼 Print | æ3    | minute   | ago |
|---------------------------|---------|---------|----------|-------------------|-----|----|-----------|-----|------|-----|-----|-----|---------|----|-----|----|----------------------------------|-------------------------|-------|----------|-----|
| A                         | · ·     |         | â        |                   |     |    |           |     |      |     |     |     |         |    |     |    |                                  |                         |       |          |     |
| Clinical Leader Organizer |         | × +     |          |                   |     |    |           |     |      |     |     |     |         |    |     |    |                                  |                         |       |          |     |
|                           |         |         |          |                   |     |    |           |     |      |     |     |     |         |    |     |    |                                  |                         |       | -        | 1   |
| Patient List: LGH / East  | List Ma | intenan | ce Estab | lish Relationship | s   |    |           |     |      |     |     |     |         |    |     |    |                                  |                         | 2     |          | 1   |
| Patient                   |         |         | Location | 1                 | Dis | ні | Care Team | Air | Fall | Sui | Iso | Tel | Central | Ox | Ski | Ve | Visit                            | Viewable                |       |          |     |
| *CSTPRODPET, RAV          | 34 yrs  | F       | LGH 7E   | 718 - 01          |     | •  |           |     | 75   |     |     |     | U       |    |     |    | Length of Stay: 2 months         | Patient                 | 48    | <u> </u> |     |
|                           |         |         |          |                   |     | -  |           |     | 75   |     |     |     | *       |    |     |    |                                  | Discharge               | 1     | -        |     |
| *CSTPRODREG, HLS          | 27 yrs  | F       |          |                   |     |    |           |     | 60   |     |     |     |         |    |     |    | Length of Stay:                  | High Risk               | 1     | 0        |     |
| CSTPRODCOW, SNT           | 104 yrs | м       | LGH 7E   |                   |     |    | -         |     |      |     |     |     |         |    |     |    | Length of Stay:                  | Care Team               |       | 0        |     |
| COTOCUUADVEV, CT          | 26      |         | 1.011.75 |                   |     |    |           |     |      |     |     |     |         |    |     |    | Length of Chau                   | Airway                  | 0     | 0        |     |
| CSTSCHRARVET, ST          | 20 yrs  | m       | LON /E   |                   |     |    |           |     |      |     |     |     |         |    |     |    | Lengur or Stay                   | Fall                    |       | •        |     |
| *TESTSQBBVPP, SA          | 37 yrs  | м       | LGH 7E   |                   |     |    |           |     | 70   |     |     |     |         |    |     |    | Length of Stay: 6 months 2 weeks | Suicide                 | 0     | 0        | 3   |
| *TESTSOBBVDD, SA          | 89 yrs  | м       | LGH 7E   |                   |     |    |           |     | 66   |     | 8   |     |         |    |     |    | Length of Stay: 6 months 2 weeks | Isolation               | 1     | -        |     |
| 12010200111/012           | ,       |         |          |                   |     |    |           |     | 55   |     | w   |     |         |    |     |    |                                  | Central Line            | 0     | <u> </u> |     |
| *TESTSQBBVPP, SA          | 66 yrs  | м       | LGH 7E   |                   |     |    |           |     |      |     |     |     |         |    |     |    | Length of Stay: 6 months 2 weeks | Oxygen Theram           | · 0   | -        |     |
| *TESTSQBBVPP, SA          | 45 yrs  | м       | LGH 7E   |                   |     |    |           |     |      |     |     |     |         |    |     |    | Length of Stay: 6 months 2 weeks | Skin Integrity          |       | 0        |     |
|                           |         |         |          |                   |     |    |           |     |      |     |     |     |         |    |     |    |                                  | Ventilator              | 1     | 0        |     |
| TESTCSTSQ, SIX LAU        | 17 yrs  | F       | LGH /E   | -                 |     |    |           |     |      |     |     |     |         |    |     |    | Length of Stay: 6 months 2 weeks | Visit                   |       | 0        |     |
| CSTLABADDON, DEM          | 33 yrs  | F       | LGH 7E   | 722 - 03          |     |    | -         |     | 25   |     |     |     |         |    |     |    | Length of Stay: 5 months 1 week  | Catheter                | 0     | 0        |     |
| CSTORODOSLAB, DE          | 53      | м       | LGH 7E   | 724 - 01          |     |    |           |     |      |     |     |     |         |    |     |    | Length of Stay: 5 months         | Restraints              | 0     | 0        |     |
| COTFRODOSERD/ DE          | 00 110  |         | CONTRE   |                   |     |    |           |     |      |     |     |     |         |    |     |    | congui or ough o manua           | Elopement               | 0     | · ·      |     |
| *WINRECS, INPATIE         | 67 yrs  | F       | LGH 7E   | 708 - 01          |     |    |           |     |      |     |     |     |         |    |     |    | Length of Stay: 5 months         | NOL IN VIEW             |       |          |     |
| *CSTLABAUTOMATL.          | 41 yrs  | м       | LGH 7E   |                   |     |    |           |     |      |     |     |     |         |    |     |    | Length of Stay: 5 months         | 4 Apply                 | Cance |          |     |

4

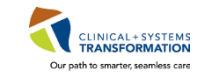

Clicking on icons within the CLO provides additional information. The system displays a pop-up box when an icon is clicked.

- The topic(s) that you de-selected previously are no longer viewable columns in your CLO view
- 2. Click on an icon within the CLO to see additional information

| Clinical Leader Organizer |                |         |           |                  |     |   |           |     |              |          |           |         |    |     |    |                                  | (D) F | ull screen | 🖷 Pri | nt 🛷 8 | minute | ago |
|---------------------------|----------------|---------|-----------|------------------|-----|---|-----------|-----|--------------|----------|-----------|---------|----|-----|----|----------------------------------|-------|------------|-------|--------|--------|-----|
| A                         | % <del>•</del> |         | 4         |                  |     |   |           |     |              |          |           |         |    |     |    |                                  |       |            |       |        |        |     |
| Clinical Leader Organizer | 2              | * +     |           |                  |     |   |           |     |              |          |           |         |    |     |    |                                  |       |            |       |        |        | •   |
| Patient List: LGH 7 East  | List Ma        | intenan | ce Establ | ish Relationship | IS  |   |           |     |              |          |           |         |    |     |    |                                  |       |            |       |        | =      |     |
| Patient                   |                |         | Location  | 1                | Dis | н | Care Team | Air | Fall         | Iso      | Tel       | Central | Ox | Ski | Ve | Visit                            | Ca    | Re         | Elo   | Pe     | Diet   | 1   |
| *CSTPRODPET, RAV          | 34 yrs         | F       | LGH 7E    | 718 - 01         | F   | A |           |     | 75           |          |           | ¥       |    |     |    | Length of Stay: 2 months         |       |            |       |        | ۳L     | ĥ   |
| *CSTPRODREG, HLS          | 27 yrs         | F       |           |                  |     |   |           |     | 1.0          |          |           |         |    |     |    | Length of Stay:                  |       |            |       |        |        |     |
| CSTPRODCOW, SNT           | 104 yrs        | м       | LGH 7E    |                  |     |   |           | P   | atient Isola | ition    |           | _       |    |     |    | Length of Stay:                  |       |            |       |        |        |     |
| CSTSCHHARVEY, ST          | 26 yrs         | м       | LGH 7E    |                  |     |   |           | 3   | 1-Oct-201    | 08:52 PE | T, Conta  | ct Plus |    |     |    | Length of Stay:                  |       |            |       |        |        |     |
| *TESTSQBBVPP, SA          | 37 yrs         | м       | LGH 7E    |                  |     |   |           | Ľ   | ruereu at:   | 10/31/20 | 1/ 8:52 / | 44      |    |     |    | Length of Stay: 6 months 2 weeks |       |            |       |        |        |     |
| *TESTSQBBVPP, SA          | 89 yrs         | м       | LGH 7E    |                  |     |   |           |     | 55           | 8        | 2         |         |    |     |    | Length of Stay: 6 months 2 weeks |       |            |       |        |        | =   |
| *TESTSQBBVPP, SA          | 66 yrs         | м       | LGH 7E    |                  |     |   |           |     |              |          | -         |         |    |     |    | Length of Stay: 6 months 2 weeks |       |            |       |        |        | 11  |
| *TESTSQBBVPP, SA          | 45 yrs         | м       | LGH 7E    |                  |     |   |           |     |              |          |           |         |    |     |    | Length of Stay: 6 months 2 weeks |       |            |       |        |        |     |
| TESTCSTSQ, SIX LAU        | 17 yrs         | F       | LGH 7E    |                  |     |   |           |     |              |          |           |         |    |     |    | Length of Stay: 6 months 2 weeks |       |            |       |        |        | 11  |
| CSTLABADDON, DEM          | 33 yrs         | F       | LGH 7E    | 722 - 03         |     |   |           |     | 25           |          |           |         |    |     |    | Length of Stay: 5 months 1 week  |       |            |       |        |        |     |
| CSTPRODOSLAB, DE          | 53 yrs         | м       | LGH 7E    | 724 - 01         |     |   | -         |     |              |          |           |         |    |     |    | Length of Stay: 5 months         |       |            |       |        | τi     | Ц   |
| *WINRECS, INPATIE         | 67 yrs         | F       | LGH 7E    | 708 - 01         |     |   | -         |     |              |          |           |         |    |     |    | Length of Stay: 5 months         |       |            |       |        |        |     |

Note: Customization of the CLO is only visible to the user customizing their views.

### Key Learning Points

- Clinical Leader Organizer (CLO) is an interactive organizer that supports communication and coordination across the continuum of care
- CLO provides a high-level overview of patient data
- CLO can be customized to display patient information pertinent to your workflow

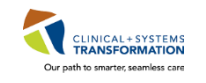

### **PATIENT SCENARIO 2 – Reports**

#### Learning Objectives

At the end of this Scenario, you will be able to:

Run a report in the CIS

### **SCENARIO**

As an inpatient charge nurse or nurse manager, you will be completing the following activities:

Run a report for your unit/organization in the CIS

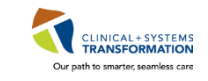

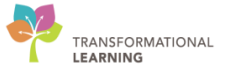

### Activity 2.1 – Running Reports for your Unit/Organization

1

The reporting functionality in the Clinical Information System (CIS) allows users to run reports at a unit and/or organizational level. Reports are important for performing audits and in informing safe patient care. Some of the reports that can be generated include the following: number of falls; catheterized patients; and isolated patients.

**Note:** Only Patient Care Coordinators, Educators, managers, or nurses who are frequently in charge will have the ability to run reports in the system.

Assuming you are a charge nurse, generate a report for **Patient Census by Location**.

1. Navigate to **Discern Reporting** by selecting the Discern Reporting Portal button in the Toolbar to open the Reporting Portal window

Task Edit View Patient Chart Links Options Documentation Orders Help

2. Locate **Patient Census by Location** by typing it into the search box

| e unberung i erter                                                       |                                           |                    |                            |                                           |
|--------------------------------------------------------------------------|-------------------------------------------|--------------------|----------------------------|-------------------------------------------|
| Reporting Portal                                                         |                                           |                    |                            |                                           |
| ⊖ Cerner                                                                 |                                           |                    |                            | Welcome: TestORD, Nurse   Settings   Help |
| Reporting Portal                                                         |                                           |                    | 2 QBearch for Report Title |                                           |
| Filters                                                                  | All Reports (37) My Favorites (0)         |                    |                            | 1 2 > Last >> 🖸                           |
|                                                                          | Report Name                               |                    | <b>♦</b> Source            | 🗢 Favorite 🗢 🦰                            |
| Source                                                                   | Arterial Line                             | Nursing Supervisor | Public                     | \$                                        |
| <ul> <li>Categories</li> </ul>                                           | Bed Status                                | Nursing Supervisor | Public                     | $\stackrel{\sim}{\sim}$                   |
| Perent Penorts                                                           | Braden Assessment - Current Inpatients    | Nursing Supervisor | Public                     | *                                         |
| Moderate Sedation                                                        | Braden Q Assessment - Current Inpatients  | Nursing Supervisor | Public                     | ÷                                         |
| Braden Assessment - Current Inpatients<br>Diet Orders - Current Patients | Central Line Days - Current Inpatients    | Nursing Supervisor | Public                     | *                                         |
| Braden Q Assessment - Current Inpatients                                 | Central Line Days - Discharged Inpatients | Nursing Supervisor | Public                     | *                                         |
| Patient Census by Location                                               | Charting After Discharge                  | Nursing Supervisor | Public                     | ~~                                        |

Note: This report can also be located by navigating through the pages

- 3. Click the name of the report to expand the field
- 4. Click Run Report

| Reporting Portal                         |                                                                       |                                      | Q patient censu                                  | sus by location X        |
|------------------------------------------|-----------------------------------------------------------------------|--------------------------------------|--------------------------------------------------|--------------------------|
| Filters                                  | All Reports (1) My Favorites (0)                                      |                                      |                                                  | 1 0                      |
|                                          | Report Name                                                           | <ul> <li>Categories</li> </ul>       |                                                  |                          |
| ► Source 3                               | Patient Census by Location                                            | Nursing Supervisor                   | Public                                           | \$                       |
| Categories                               | Description:<br>Passed Testing: NO (replace with YES after completed) | Suggested Report User:               | Reporting Application:<br>CCL                    | 4 Run Report             |
| Recent Reports                           | rested by: rested Date:                                               | Suggested Report Frequency:          | Alternate Name:<br>BC_ALL_PM_CENSUS_LOCN_LYT:DBA | Run Report in Background |
| Moderate Sedation                        |                                                                       | Support Reference Number:            |                                                  | View Previous Kult       |
| Braden Assessment - Current Inpatients   |                                                                       | 0075c058-e494-478f-9467-3622315ffa02 |                                                  |                          |
| Diet Orders - Current Patients           |                                                                       |                                      |                                                  |                          |
| Braden Q Assessment - Current Inpatients |                                                                       |                                      |                                                  |                          |
| Patient Census by Location               |                                                                       |                                      |                                                  |                          |

2

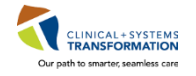

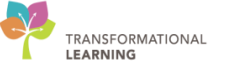

The **Discern Prompt** window opens. This window is where you indicate the information you would like in the report.

Select the following information:

- 1. **Encounter Type** = *Inpatient*
- 2. Site = Lions Gate Hospital
- 3. Facility = LGH Lions Gate Hospital
- 4. **Unit/Clinic(s)** = All Nurse Units
- 5. Click Execute

| Discern Prompt: BC_ALL_PM_CI                 | ENSUS_LOCN_LYT:DBA                                                                                                    | × |
|----------------------------------------------|----------------------------------------------------------------------------------------------------|---|
| *Output to File/Printer/MINE                 | MINE 👻                                                                                                    |   |
| *Output Type                                 | © Exportable(CSV) <ul> <li>Printable(PDF)</li> </ul>                                                                                                    |   |
| *Encounter Type(s)                           |                                                                                                    | 1 |
| Health Organization                          | Vancouver Coastal Health Authority 🔹                                                                                                    | _ |
| *Site                                        | Lions Gate Hospital 💌                                                                                                    | 2 |
| *Facility                                    | All Facilities     EGH Evergreen House     LGH HOpe Centre     IGH Lions Gate Hospital     LGH North Shore Hospice                                                 | 3 |
| Unit/Clinic(s)                               | V All Nurse Units <ul> <li>LGH 2 East</li> <li>LGH 2E Cardiac Care</li> <li>LGH 3 East</li> <li>LGH 3 West</li> <li>LGH 4 East</li> <li>T</li> </ul> <li>Vest</li> | 4 |
| Include VIP Patients?<br>Page break on Unit? | Yes ▼<br>No ▼                                                                                                    |   |
| Beturn to prompts on close of output         | Execute Cancel                                                                                                    | • |

The Patient Census by Location report will now display.

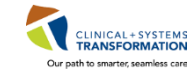

#### Review the Report

3

- 1. Navigate the Report by clicking the Next Page 🕒 icon
- 2. To print the report, click on the Print  $\stackrel{\checkmark}{=}$  icon.

Note: For this activity, we will only view and not print the actual report.

| 🗃 Re | eporting Port | al          |                          |               |             |                           |                     |         |                       |                    |                |
|------|---------------|-------------|--------------------------|---------------|-------------|---------------------------|---------------------|---------|-----------------------|--------------------|----------------|
| Repo | rting Portal  | Diet Or     | rders - Current Patients | Braden Q Asse | ssment - Cu | rrent Inpatients          | Patient Census by L | ocation | ×                     |                    |                |
|      | 🍯 🖪,   A      |             | 3                        | 🔌 🔍 100%      | - 📲         |                           |                     |         |                       |                    |                |
|      | 2             |             | 1                        |               |             |                           |                     |         |                       |                    |                |
|      |               |             |                          |               | F           | atient Census             | By Location         |         |                       |                    |                |
|      |               |             |                          |               | Facility:   | LGH Lions                 | sGate               |         |                       |                    |                |
|      | Cubmitted     | Pre Tooto D | D. Nurse                 |               | En count    | er Type: Inpatient        |                     |         |                       |                    |                |
|      | Submitted     | Dn: 30-NOV  | /-2017 15:13             |               | Privacy     | Patients: INCLUDE         | D                   |         |                       |                    |                |
|      | Room/<br>Bed  | MRN         | Patient                  | Age           | Gender      | Service                   | Admit<br>Date/Time  | LOS     | Attending Provider    | LOA Encounter Type | Visitor Status |
|      | Unit/Cil nic: | LGH 2E      |                          |               |             |                           |                     |         |                       |                    |                |
|      | 204-01        | 70000034    | CSTPRODMED, JAMIE        | 25 Years      | Female      | General Internal Medicine | 10-NOV-2017 10:52   | 20 days | Pillev cf, Dillon, MD | Inpatient          |                |
|      | 204-02        | 700006576   | CSTPRODMI, SITSYNGO      | 41 Years      | Female      | General Internal Medicine | 27-NOV-2017 13:13   | 3 days  | Pliev cc, Trevor, MD  | Inpatient          |                |

Key Learning Points

The reporting functionality in the CIS allows users to run reports

Specific information can be selected to be included in the report

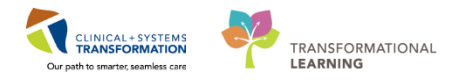

# End of Workbook

When you are ready for your Key Learning Review, please contact your instructor.